support@car-solutions.com

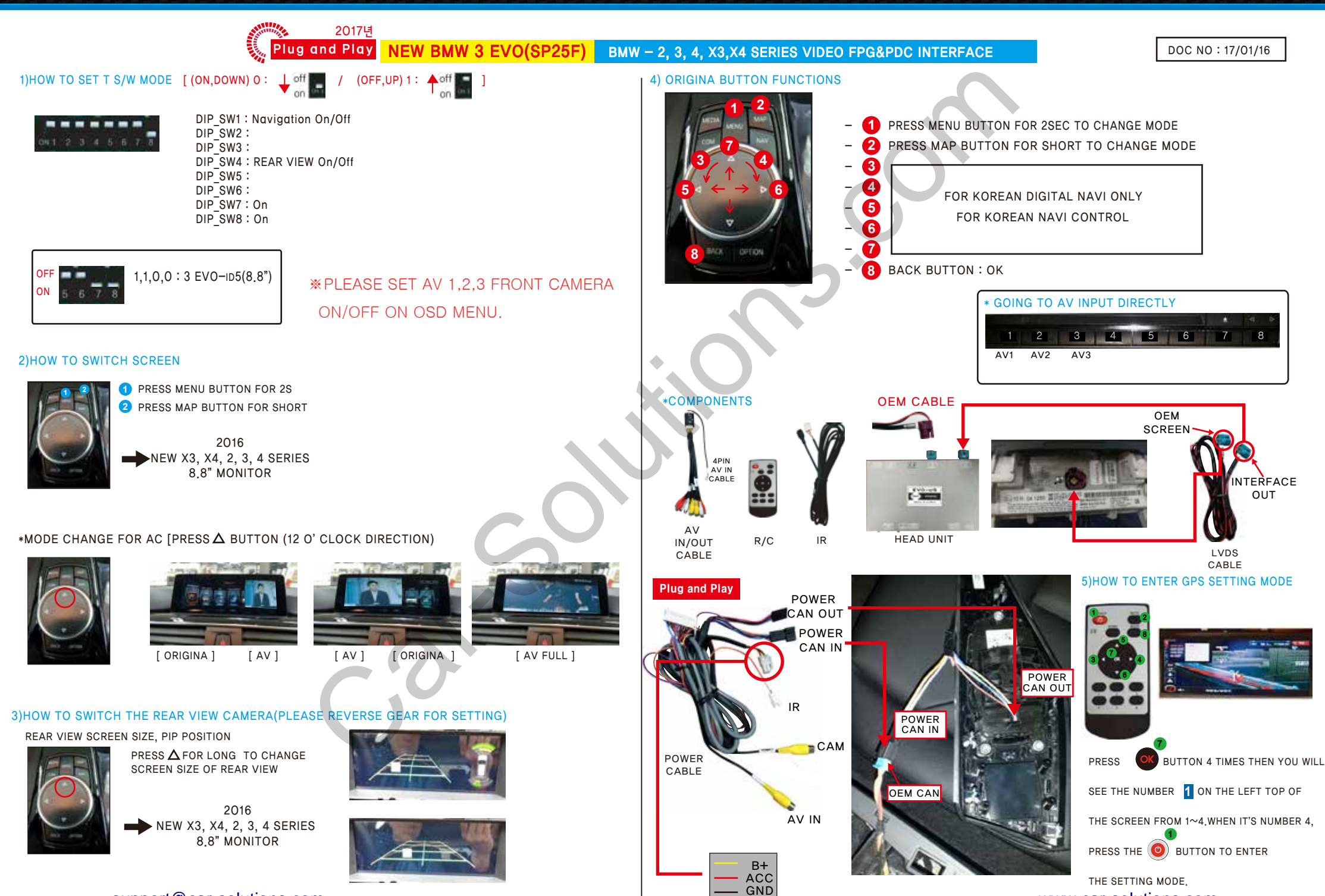

www.car-solutions.com

**CAR** SOLUTIONS